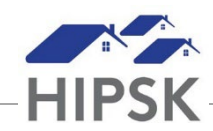

# HT15: HOW TO ENTER A HOUSING PLACEMENT FOLLOW-UP

- 1. Navigate to the House Placement List screen to view client Follow-Ups that are Upcoming or Overdue:
  - Selecting Front Desk > Housing > Housing Placements
  - Use the Filter Options box if desired to filter for your clients.
- 2. From the Housing Placement List, locate the Housing Placement record that you want to follow up on. Click on the Manage button under the Action column for that record.
- 3. On the Follow-ups tab, click the Add Follow-up button: Add Follow-up
- 4. Follow the data entry steps below for the applicable scenario, then click the Save button.

### Scenario 1: Client/family still living in housing unit

- a) Months Elapsed = Leave at system calculated number
- b) Final Follow-up = No (unless client is being discharged)
- c) Use Exact Follow-up Date = Yes
- d) Next Scheduled Follow-Up = 3 months from recorded Follow-up Date
- e) All Clients Still in Housing = Yes

| New FollowUp                    |            |      |           |
|---------------------------------|------------|------|-----------|
| Follow-up Date                  | 2022-08-01 |      | *         |
| Months Elapsed                  | 3          |      | _         |
| Final Follow-up                 | No         |      |           |
| Use Exact Follow-up<br>Date     | Yes        |      |           |
| Next Scheduled<br>Follow-up     | 2022-11-01 |      |           |
| All Clients Still In<br>Housing | Yes x • 7  | ł.   |           |
| Comments                        |            |      |           |
|                                 |            |      |           |
|                                 |            | ß    |           |
|                                 |            |      |           |
|                                 |            | H Sa | ave Close |

### Scenario 2: Unable to determine if client/family is still living in housing unit

- a) Months Elapsed = Leave at system calculated number
- b) Final Follow-up = No

- c) Use Exact Follow-up Date = Yes
- d) Next Scheduled Follow-up Date 3 months from recorded Follow-up Date
- e) All Clients Still in Housing = Unable to Contact OR Client Declined Follow-up
- f) Click the Save button

| w FollowUp                                          |                           |   |                                                                                                    |
|-----------------------------------------------------|---------------------------|---|----------------------------------------------------------------------------------------------------|
| Follow-up Date<br>Months Elapsed<br>Final Follow-up | 2022-08-01<br>3<br>No     | * | This will leave the Housing<br>Placement open and remind you<br>to attempt another follow up in<br>three months. |
| Jse Exact Follow-up<br>Date                         | Yes                       |   |                                                                                                    |
| Next Scheduled<br>Follow-up                         | 2022-11-01                | i |                                                                                                    |
| All Clients Still In<br>Housing                     | Unable to Contact 🛛 🗙 👻 ★ | T |                                                                                                    |
| Comments                                            |                           |   |                                                                                                    |
|                                                     |                           |   |                                                                                                    |

### Scenario 3: Some family members not living in housing unit

- a) Months Elapsed = Leave at system calculated number
- b) Final Follow-up = No
- c) All Clients Still in Housing = No
- d) Clients That Have Left Housing = Click on the field box to select the family members that left
- e) Reason Left Housing = Select the Reason for the family member no longer living in the unit
- f) Date Left Housing = Select the date the family member no longer living in the unit left
- g) Is Housed Elsewhere = Select the appropriate option for the family member that left. If unknown, select No.
- h) Click the Save button

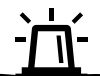

This will keep the initial Housing Placement open for the remaining family members living in the unit.

If the Family Head has left, you will be prompted to select a new head of household when adding the Follow-Up record.

## Scenario 4: Client/family not living in housing unit

- a) Months Elapsed = Leave at system calculated number
- b) Final Follow-up = Yes
- c) All Clients Still in Housing = No
- d) Clients That Have Left Housing = Click the + button to insert the client(s) that no longer live in the unit
- e) Reason Left Housing = Select the Reason
- f) Is Housed Elsewhere = Select the appropriate option
- g) House Now Available = Yes
- h) Click the Save button

| This will close the initial Housing Placement |
|-----------------------------------------------|
| record.                                       |

If you assisted in placing the client/family in a new housing unit, or if the client/family found and moved into new housing on their own, start a new Housing Placement and record a Move In.

| New FollowUp                                                                                  |                                               |            |  |  |  |  |  |
|-----------------------------------------------------------------------------------------------|-----------------------------------------------|------------|--|--|--|--|--|
| Follow-up Date                                                                                | 2022-08-01                                    | *          |  |  |  |  |  |
| Months Elapsed                                                                                | 3                                             |            |  |  |  |  |  |
| Checking this will end this                                                                   | Checking this will end this housing placement |            |  |  |  |  |  |
| Final Follow-up                                                                               | Yes                                           |            |  |  |  |  |  |
| All Clients Still In<br>Housing                                                               | No × -                                        |            |  |  |  |  |  |
| Clients That Have Left<br>Housing                                                             | × John, Rita                                  | • = *      |  |  |  |  |  |
| All clients in this housing placement have left housing. This will end the housing placement. |                                               |            |  |  |  |  |  |
| Reason Left Housing                                                                           | Too Many Guests / Problem                     | , × = ★    |  |  |  |  |  |
| Date Left Housing                                                                             | 2022-07-21                                    |            |  |  |  |  |  |
| Is Housed Elsewhere                                                                           | No                                            |            |  |  |  |  |  |
| Unit Now Available                                                                            | Yes                                           |            |  |  |  |  |  |
| Comments                                                                                      |                                               |            |  |  |  |  |  |
|                                                                                               |                                               |            |  |  |  |  |  |
|                                                                                               |                                               |            |  |  |  |  |  |
|                                                                                               |                                               | //         |  |  |  |  |  |
|                                                                                               |                                               | Save Close |  |  |  |  |  |